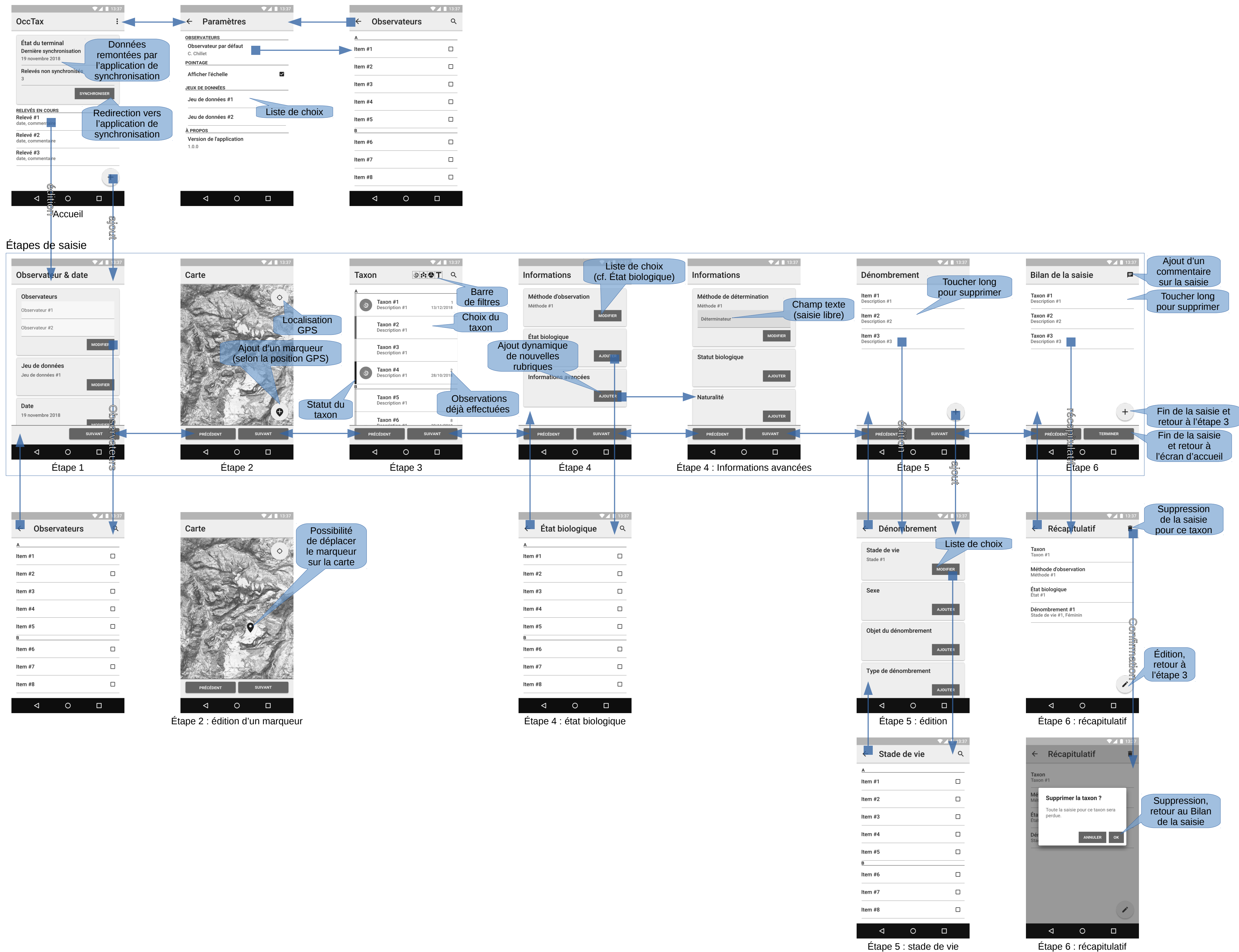

## Confirmation / annulation

| ▼⊿ 🗎 13:37                                                                                | ✓ ▲ 13:37          |
|-------------------------------------------------------------------------------------------|--------------------|
| Dialog title<br>Lorem ipsum dolor sit amet,<br>consectetur adipiscing elit.<br>ANNULER OK |                    |
| Confirmer l'action                                                                        | Bouton d'action    |
|                                                                                           | Description ACTION |
| < 0 □                                                                                     |                    |
| Boite de dialogue de confirmation                                                         | n Snackbar         |